# FireFox 匯入安控元件憑證

- 1. 點選 FireFox 右上角 [開啟選單] 圖示
- (如箭頭)

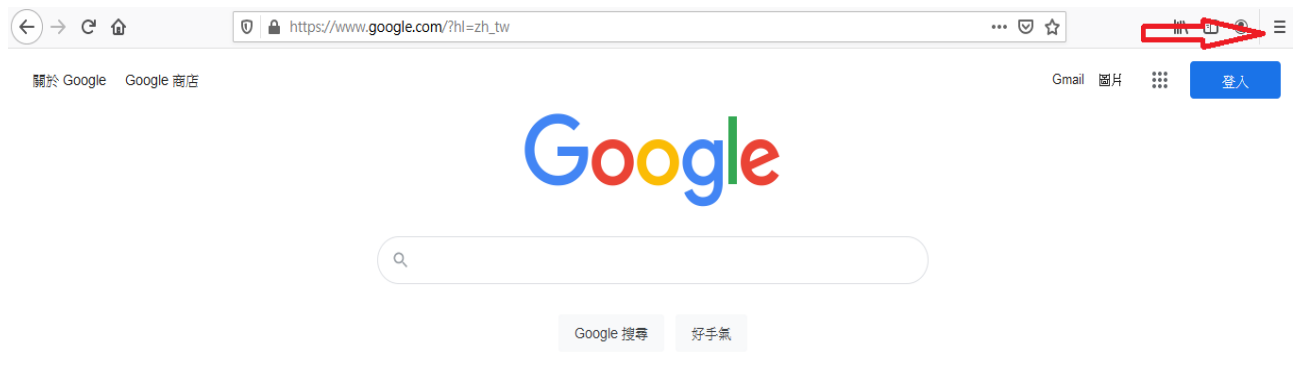

### 2.點選[設定]

#### (如箭頭)

| ← → C () A https://www.google.com | 5         |              |
|-----------------------------------|-----------|--------------|
| 關於 Google Google 商店               | 同步並儲存資料   | 蓋入           |
|                                   | 開新分頁      | Ctrl+T       |
|                                   | 開新視窗      | Ctrl+N       |
|                                   | 開新隱私視窗    | Ctrl+Shift+P |
|                                   | 書籤        | >            |
|                                   | 歷史        | >            |
|                                   | 下載項目      | Ctrl+J       |
|                                   | 密碼        |              |
|                                   | 附加元件與佈景主題 | Ctrl+Shift+A |
| Ougle                             | 列印        | Ctrl+P       |
|                                   | 另存新檔      | Ctrl+S       |
| Q                                 | 在頁面中搜尋    | Ctrl+F       |
|                                   | 縮放        | - 100% + 🖍   |
| Google 搜尋     好手氣                 | 設定        |              |
|                                   | 更多工具      | >            |
|                                   | 說明        | >            |
|                                   | 結束        | Ctrl+Shift+Q |

台灣

## 3.點選[隱私權與安全性]

(如箭頭)

| $\langle \leftarrow \rangle$ | C 🛈          | Sirefox about:preferences                |                      | ☆ | II\ □ ● = |
|------------------------------|--------------|------------------------------------------|----------------------|---|-----------|
|                              |              |                                          | ◎ 在選項中尋找             |   |           |
| ☆                            | ・一般          | 一般                                       |                      |   |           |
| û                            | 首頁           | 啟動                                       |                      |   |           |
| Q                            | 搜尋           | 回復先前的瀏覽狀態 ( <u>S</u> )                   |                      |   |           |
|                              |              | 關閉瀏覽器時警告您                                |                      |   |           |
| <b></b>                      | 隱私權與安全性 <    | 💳 🔽 總是檢查 Firefox 是否為您的預設瀏覽器 ( <u>W</u> ) |                      |   |           |
| 3                            | Sync         | 💀 Firefox 不是您的預設瀏覽器                      | 設為預設瀏覽器 ( <u>D</u> ) |   |           |
|                              |              |                                          |                      |   |           |
|                              |              | 分頁                                       |                      |   |           |
|                              |              | ✔ 按下 Ctrl+Tab 時,依照最近使用分頁的順序切換分頁標籤        | ί (D)                |   |           |
|                              |              | ✓ 以分頁開啟鏈結,而不使用新視窗 ( <u>W</u> )           |                      |   |           |
|                              |              | 用新分頁開啟鏈結後,自動切換至該分頁 (H)                   |                      |   |           |
|                              |              | 在 Windows 工作列顯示分頁預覽圖 ( <u>K</u> )        |                      |   |           |
|                              |              |                                          |                      |   |           |
| *                            | 擴充套件與佈景主題    |                                          |                      |   |           |
| ?                            | Firefox 技術支援 | 語言與外觀                                    |                      |   |           |
|                              |              | <b>宁刑</b> 御 <b>岳</b> 彭                   |                      |   |           |
|                              |              |                                          |                      |   |           |

## 4.點選[檢視憑證]

#### (如箭頭)

| $\overleftarrow{\bullet}$ > C $\overleftarrow{\bullet}$                                 | Sirefox aboutpreferences#privacy                                                                                                    | ☆ | III\ 🗊 🌒 = |
|-----------------------------------------------------------------------------------------|----------------------------------------------------------------------------------------------------|---|------------|
|                                                                                         | ○ 在選項中尋找                                                                                                    |   |            |
| <ul> <li>☆ 一般</li> <li>☆ 首頁</li> <li>Q 搜尋</li> <li>● 隠私權與安全性</li> <li>ご Sync</li> </ul> | <ul> <li>✓ 封鎖危險及詐騙內容 (B) 了解更多</li> <li>✓ 封鎖危險的下載項目 (D)</li> <li>✓ 下載不安全或不常見的軟體時警告您 (C)</li> <li>//&gt;&gt;</li> <li>//&gt;&gt;</li> <li>//&gt;&gt;</li> <li>//&gt;</li> <li>//&gt;</li> <li>//&gt;</li> <li>//</li> <li>//</li> <li>//</li> <li>//</li> <li>//</li> <li>//</li> <li>//</li> <li>//</li> <li>//</li> <li>//</li> <li>//</li> <li>//</li> <li>//</li> <li>//</li> <li>//</li> <li>//</li> <li>//</li> <li>//</li> <li>//</li> <li>//</li> <li>//</li> <li>//</li> <li>//</li> <li>/</li> <li>/<th></th><th></th></li></ul> |   |            |
| ▶ 摘衣套件與佈票主題                                                                             | 安全性裝置…(D)<br>純 HTTPS 模式<br>HTTPS 讓您與要造訪的網站間,能夠有安全而加密過的連線。大部分的網站都支援 HTTPS,開啟純<br>HTTPS 模式後, Firefox 就會將所有的連線都升級為 HTTPS 連線。<br>了解更多<br>在所有視窗都開啟純 HTTPS 模式<br>僅在隱私瀏覽視窗開啟純 HTTPS 模式<br>不開啟純 HTTPS 模式                                                                                                    |   |            |
| ⑦ Firefox 技術支援                                                                          |                                                                                                    |   |            |

#### 5.點選[憑證機構]->[匯入]

#### (如箭頭)

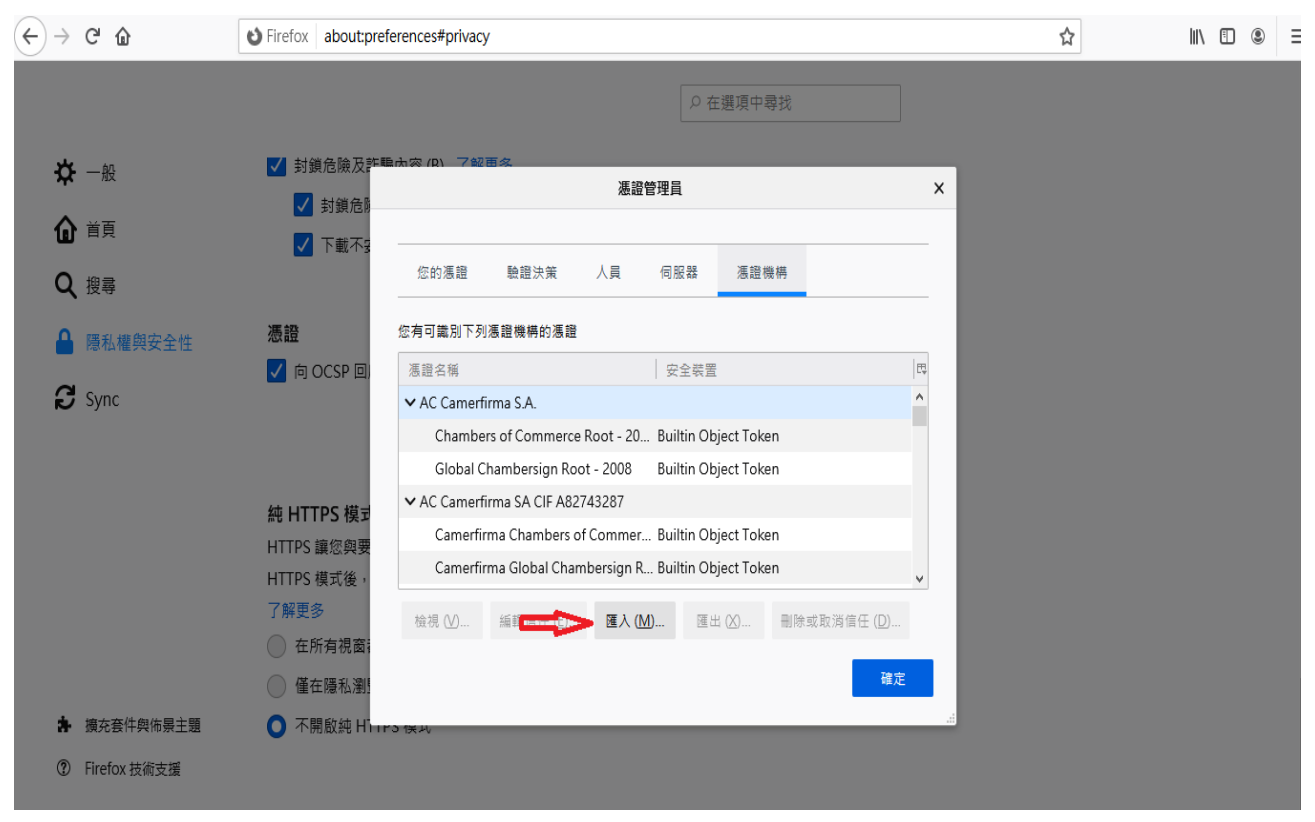

6.選擇您下傳儲存之資料夾中的憑證檔,檔案名稱: UicCA.crt 勾選[口信任此憑證機構以識別網站],[確定]完成憑證匯入。 (如箭頭)

| $\leftrightarrow$ $\rightarrow$ C $rac{1}{2}$ | Sirefox about:preferences#privacy                                                                                                    | ☆ | II\ 🗉 🖲 |
|-----------------------------------------------|----------------------------------------------------------------------------------------------------|---|---------|
|                                               |                                                                                                    |   |         |
| ☆ 一般<br><b>企</b> 首頁                           | <ul> <li>✓ 封鎖危險及詐騙品(來 00) 7起百久</li> <li>✓ 封鎖危為</li> <li>✓ 封鎖危為</li> <li>下載不3</li> <li>下載売證</li> <li>×</li> <li>公按要求信任一個新憑證標構 (CA)・</li> </ul> |   |         |
| Q 搜尋<br>▲ 陽私權與安全性<br>2 Sync                   |                                                                                                    |   |         |
|                                               |                                                                                                    |   |         |
| ▲ 擴充套件與佈景主題<br>⑦ Firefox 技術支援                 | ● 在所有視窗:<br>● 僅在隱私瀏!<br>● 不開飯純 Hitters extended                                                                                               |   |         |

### 7.搜尋[憑證機構],確定匯入 UicCA 憑證

#### (如箭頭)

| ← → ⊂ <sup>1</sup>               | Sirefox aboutpreferences#privacy                                | ☆ | II\ 🖸 🍭 🗏 |
|----------------------------------|-----------------------------------------------------------------|---|-----------|
|                                  | ○ 在選項中尋找                                                        |   |           |
| ✿ 一般                             | ✓ 封鎖危險及詐騙去內(n) 乙酸百久 ▲ 基證管理員 X                                   |   |           |
| <b>企</b> <sup>首頁</sup>           | ▼ 下載不3                                                          |   |           |
| Q 搜尋                             | 您的憑證 驗證決策 人員 伺服器 憑證機構                                           |   |           |
| ▲ 隱私權與安全性                        | <b>憑證</b> 您有可識別下列憑證機構的憑證                                        |   |           |
| <b>a</b> .                       | ✓ 向 OCSP 回                                                      |   |           |
| Sync Sync                        | TUBITAK Kamu SM SSL Kok Sertifik Builtin Object Token           |   |           |
|                                  |                                                                 |   |           |
|                                  | UICCA 軟體效呈裝置                                                    |   |           |
|                                  | 純 HTTPS 模式<br>UCA Global G2 Root Builtin Object Token           |   |           |
|                                  | HTTPS 讓您與要<br>UCA Extended Validation Root Builtin Object Token |   |           |
|                                  |                                                                 |   |           |
|                                  | 磁視(V) 瑞龍信仕(L) 遁入(M) 遁出(X) 制除或取消信仕(L)                            |   |           |
|                                  | ● 僅在隱私瀏!                                                        |   |           |
| ▶ 擴充套件與佈景主題                      |                                                                 |   |           |
| <ol> <li>Firefox 技術支援</li> </ol> |                                                                 |   |           |

8.請到[安控元件下載說明],測試連線是否正常。 [測試連線是否正常]

9.若要刪除憑證(取消信任),請先搜尋 UicCA 憑證,點選[刪除或取消信任]。

# (如箭頭)

| (←) → C' ŵ         | Stirefox about:preferences#privacy                             | ☆ | II\ 🗉 🔹 📫 |
|--------------------|----------------------------------------------------------------|---|-----------|
|                    | ○ 在邇頂中尋找                                                       |   |           |
| ✿ 一般               | ✓ 封鎖危險及詐賠品幣 (P) 7般再多 ✓ 封鎖危險及詐賠品幣 (P) 7般再多 ✓ 封鎖危險及詐賠品幣 (P) 7般再多 |   |           |
| <b>企</b> 首頁        | ✓ 新聞の目的                                                        |   |           |
| <b>Q</b> 搜尋        | 您的憑證 驗證決策 人員 伺服器 ///////////////////////////////////           |   |           |
| ▲ 隱私權與安全性          | 憑證 您有可識別下列憑證機構的憑證                                              |   |           |
| C and              | ✓ 向 OCSP 回, // // // // // // // // // // // // //             |   |           |
| Sync               | TUBITAK Kamu SM SSL Kok Sertifik Builtin Object Token          |   |           |
|                    | UicCA 軟體安全裝置                                                   |   |           |
|                    |                                                                |   |           |
|                    | UCA Global G2 Root Builtin Object Token                        |   |           |
|                    | HTTPS 模式後, UCA Extended Validation Root Builtin Object Token v |   |           |
|                    | 了解更多 檢視 (V) 編輯信任 (E) 匯入 (M) 匯出 (X) 刪除或取消信任 (D) 🔫               |   |           |
|                    | ○ 在所有視窗;                                                       |   |           |
|                    | ● 僅在隱私潮!                                                       |   |           |
| <b>唐</b> 擴充套件與佈景主題 | O 不開啟純 Hhers (ext                                              |   |           |
| ⑦ Firefox 技術支援     |                                                                |   |           |